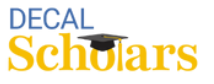

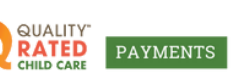

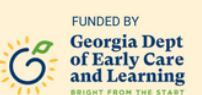

## **Access Your 1099 in Your Account**

This document will show you where to access your 1099 from DECAL QR Payments in your account.

To begin, visit <u>decalqrpayments.com/quality-rated-workforce-bonus</u> and click the button at the bottom of the page to log in to your account.

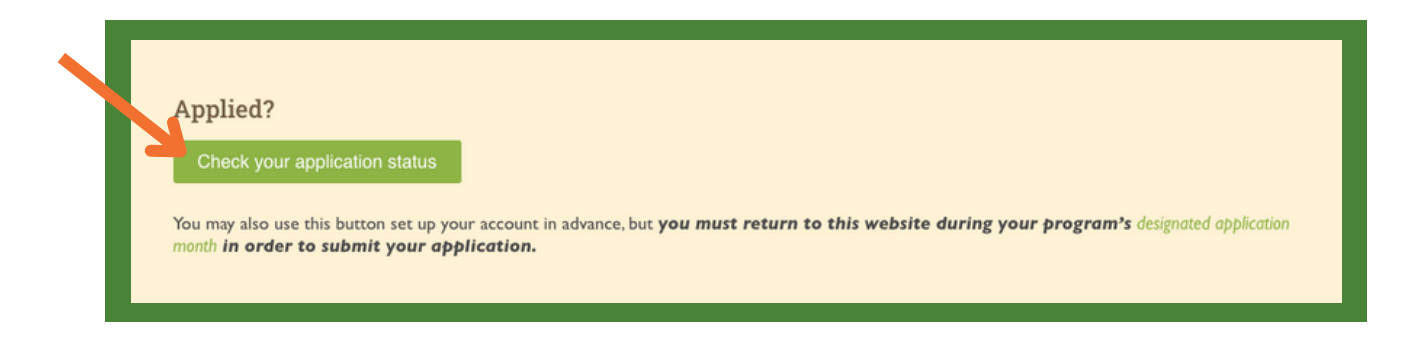

## 2 Click on your profile icon in the top right corner.

| QUALITY<br>CHILD CARE<br>My Applicant Record | rs                         | Get and                                                | Presia Dept<br>Early Care<br>I Learning |  |
|----------------------------------------------|----------------------------|--------------------------------------------------------|-----------------------------------------|--|
| Name<br>Applicant Id<br>Address              | Date<br>Soci<br>Ema<br>Mob | of Birth<br>al Security<br>il<br>lie Phone<br>he Phone |                                         |  |

## **3** Select 1099 from the dropdown menu.

| My Applicant Record             | Georgia Dept<br>of Early Care<br>and Learning                           | Profile Details Password Communication |
|---------------------------------|-------------------------------------------------------------------------|----------------------------------------|
| Name<br>Applicant Id<br>Address | Date of Birth<br>Social Security<br>Email<br>Mobile Phone<br>Home Phone | 4 1099<br>4 Payment<br>4 Uploads       |